ハブのネットワーク再設定手順①

ハブのネットワークを設定する ロック名が表示されていることを確認 設定ボタンをタップ

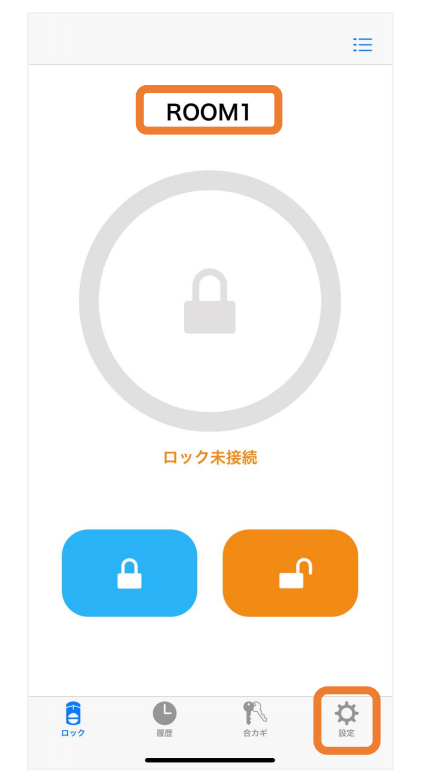

LEDが水色に点滅するまで ハブのスイッチを長押し

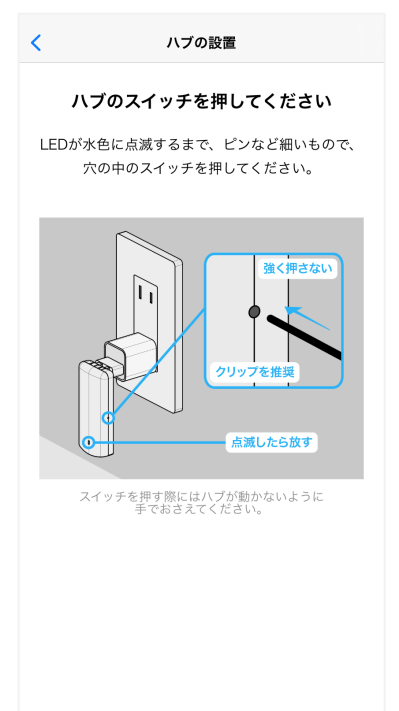

| ロックで限定         ROOM1         ロック情報       >         解施錠位置調整       >         ブザー音       オン >         しめ忘れ通知       未設定         オートロック       未設定         ダビート操作       設定済み >         リモート操作       設定済み >         レデクロック設定       未設定 >         レビート操作       設定済み >         レビート操作       設定済み >         レビート操作       設定済み >         レビート操作       と         レビー・操作       と         レビー・操作       と         レビー・操作       と         レビー・       よ         レビー・          レビー・          アン・          レビー・          アン・          アン・          レビー・          アン・          アン・          アン・          アン・          アン・          アン・          アン・          アン・          アン・          アン・          アン・                | をタップ            | リモート操作を            |
|----------------------------------------------------------------------------------------------------|-----------------|--------------------|
| レック情報       >         ロック情報       >         解施錠位置調整       >         ブザー音       オン >         しめ忘れ通知       未設定         オートロック       未設定         オートロック       未設定         グレート操作       設定済み >         リモート操作       設定済み >         1 ドア2ロック設定       未設定 >         イレート操作       と         水設定       >         1 ドア2ロック設定       未設定 >         イレート操作       と         水設売          日          日          1 ビア2 ロック設定          日          1 ビア2 ロック設定          日          1 ビア2 ロック設定          1 ビア2 ロック設定          1 ビア3 ロック設定          1 ビア4          1 ビア4          1 ビア4          1 ビア4          1 ビア4          1 ビア4          1 ビア4          1 ビア4          1 ビア4          1 ビア4          1 ビア4     < | の設定             | ロックの               |
| ロック情報 ><br>解施錠位置調整 ><br>ブザー音 オン ><br>しめ忘れ通知 未設定<br>オートロック 未設定 ><br>低電力設定 オフ ><br>ハンズフリー操作 決設定済み ><br>1 ドア2ロック設定 未設定 ><br>1 ドア2ロック設定 未設定 ><br>1 ドア2ロック設定 未設定 >                                                                                                    | DM1             | ROOM               |
| 解施錠位置調整 〉 ブゲー音 オン 〉 しめ忘れ通知 未設定 オートロック 未設定 〉 低電力設定 オフ 〉 ハンズフリー操作 法設定済み 〉 リモート操作 設定済み 〉 1 ドア2ロック設定 未設定 〉 1 ドア2ロック設定 未設定 〉 1 ビア2ロック設定 正規定 日 「「「」」」」                                                                                                    | >               | ロック情報              |
| ブザー音     オン >       しめ忘れ通知     未設定       オートロック     未設定       オートロック     未設定       小ンズフリー操作     未設定       リモート操作     設定済み >       1ドア2ロック設定     未設定 >       ▲     ■       ■     ■       ■     ■       ■     ■       ■     ■       ■     ■       ■     ■       ■     ■       ■     ■       ■     ■       ■     ■       ■     ■       ■     ■       ■     ■       ■     ■       ■     ■       ■     ■       ■     ■       ■     ■       ■     ■       ■     ■       ■     ■       ■     ■       ■     ■       ■     ■       ■     ■       ■     ■       ■     ■       ■     ■       ■     ■       ■     ■       ■     ■       ■     ■       ■     ■       ■     ■       ■     ■       ■     ■    <   | >               | 解施錠位置調整            |
| しめ忘れ通知 未設定<br>オートロック 未設定 〉<br>低電力設定 オフ 〉<br>ハンズフリー操作 未設定<br>リモート操作 設定済み 〉<br>1ドア2ロック設定 未設定 〉<br>1 ドア2ロック設定 未設定 〉                                                                                                    | オン >            | ブザー音               |
| オートロック<br>低電力設定<br>パンズフリー操作<br>リモート操作<br>お設定済み ><br>1ドア2ロック設定<br>本設定<br>と<br>して、<br>本設定<br>・<br>、<br>た設定<br>・<br>、<br>た設定<br>・<br>、<br>、<br>、<br>、<br>、<br>、<br>、<br>、<br>、<br>、<br>、<br>、<br>、                                                                                                    | 未設定             | しめ忘れ通知             |
| 低電力設定 オフ ><br>ハンズフリー操作 未設定<br>リモート操作 設定済み ><br>1ドア 2 ロック設定 未設定 ><br>▲ ▲ ▲ ▲ B<br>■<br>■<br>■<br>■<br>■<br>■<br>■<br>■<br>■<br>■<br>■<br>■<br>■                                                                                                    | 未設定 >           | オートロック             |
| ハンズフリー操作     未設定       リモート操作     設定済み 〉       1ドア2ロック設定     未設定 〉       ▲     ●       ■     ■       ■     ■       ■     ■       ■     ■       ■     ■       ■     ■       ■     ■       ■     ■       ■     ■       ■     ■       ■     ■       ■     ■       ■     ■       ■     ■       ■     ■       ■     ■       ■     ■       ■     ■       ■     ■       ■     ■       ■     ■       ■     ■       ■     ■       ■     ■       ■     ■       ■     ■       ■     ■       ■     ■       ■     ■       ■     ■       ■     ■       ■     ■       ■     ■       ■     ■       ■     ■       ■     ■       ■     ■       ■     ■       ■     ■       ■     ■       ■     ●                     | オフ >            | 低電力設定              |
| リモート操作 設定済み ><br>1 ドア2ロック設定 未設定 >                                                                                                    | 未設定             | ハンズフリー操作           |
| 1 ドア2ロック設定 未設定 ><br>A B B<br>電池残量の更新<br>合                                                                                                    | 設定済み >          | リモート操作             |
| A     日       電池残量の更新                                                                                                    | 未設定 >           | 1ドア2ロック設定          |
| 電池残量の更新                                                                                                    | 日<br>電池が入っていません |                    |
|                                                                                                    | の更新             | 電池残量の              |
| ロック 履歴 合カギ 設定                                                                                                    | 合力ギ 設定          | <b>日</b><br>ロック 風歴 |

無線ネットワークの設定をタップ

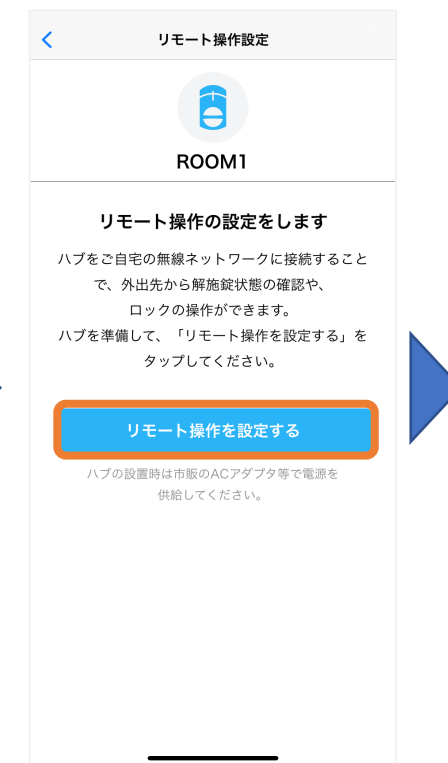

使用するネットワークのSSIDをタップ 一覧に表示されない場合は、 一覧を更新するをタップ

選択した無線ネットワークの パスワードを入力し、接続するをタップ

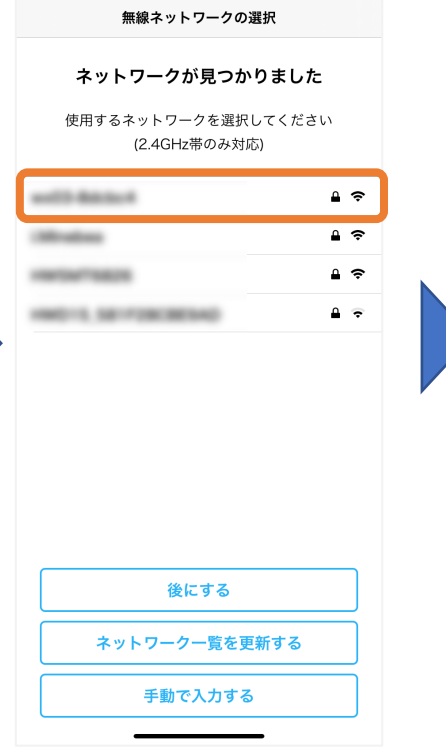

|         | 無線ネット                 | フークの選択              |            |
|---------|-----------------------|---------------------|------------|
| 7       | <b>、ットワークが</b>        | 見つかりまし#             | È          |
| 使月      | 引するネットワー?<br>(2.4GHz帯 | クを選択してくださ<br>きのみ対応) | 561        |
| wx03-{  | ネットワークのパン<br>くだ       | スワードを入力して<br>ざい     | ₽ 奈        |
| i.Minek |                       | •                   | <b>≙</b> 奈 |
| нw5м    | 後にする                  | 佐結オス                | ₽ 🗢        |
| HWD15   | DOILTSOPES            | 132100 9 %          | <b>≙</b> 奈 |
|         | 後 <i>に</i>            | <b>†</b> 3          |            |
|         |                       |                     |            |
|         | ネットワーク-               | 一覧を更新する             |            |
|         | 手動でフ                  | 入力する                |            |
|         |                       |                     |            |

ハブのネットワーク再設定手順②

ハブのネットワーク再設定完了 閉じるをタップ

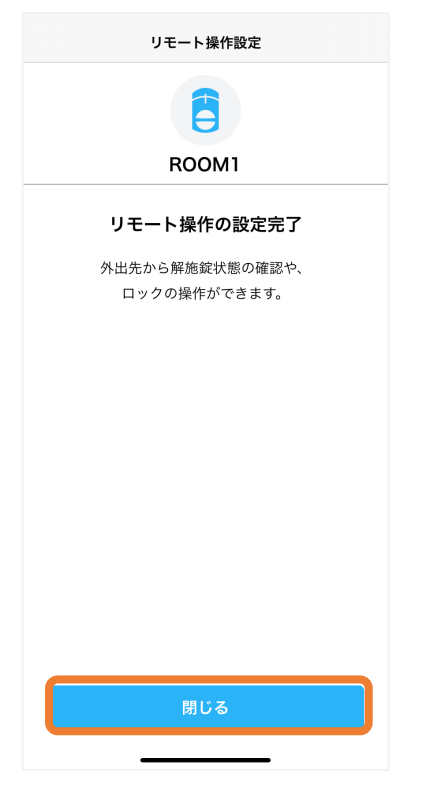